## **Transfer Child Records to Download to PDA window**

## **Frequently Asked Question:**

Transfer Child Records to Download to PDA window

## Answer:

- 1. To open the Download to PDA window
  - a. Select Option, Download Child Records from the main menu.
  - b. The list on the left will display all the Child Records available in the database.
  - c. The list on the right will display the Child Records that are selected to get downloaded to the PDA.
- 2. Selecting child for download
  - a. On the Available Child Records list, choose the child and press > or >> buttons.b. Pressing > button will move the selected child from Available Child Record list to the Selected Child Record list. Pressing >> button will move all children from Available Child Record list to the Selected Child Record list.
- 3. Press Ok to mark the selected children for download.
- 4. Press Close to close the window.

Note: Pressing Ok button will only mark the child records for download. The transfer of data to PDA will happen only during the next HotSync operation of PDA with desktop.

The Sensory Profile is no longer available for purchase. Please update your software to the enhanced Sensory Profile Select Scoring Assistant.

Article ID: 999 Last updated: 01 Jul, 2010 Software Support -> — S — -> Sensory Profile Scoring Assistant -> Transfer Child Records to Download to PDA window

https://pearsonassessmentsupport.com/support/index.php?View=entry&EntryID=999